## スリープ状態で Chromebook を持ち帰り、自宅のネットワークに接続する手順 1. 右下の時刻を選択します。

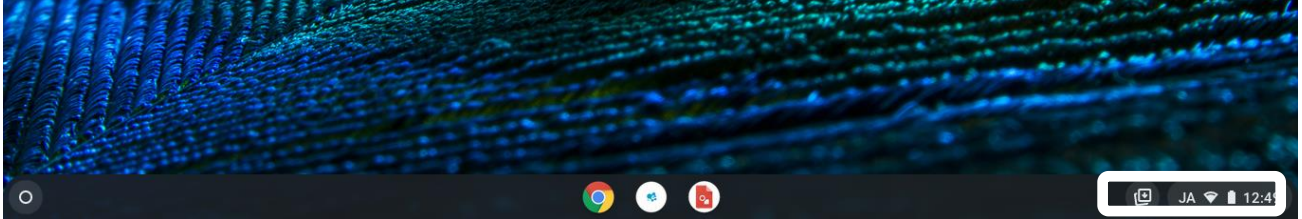

2. [ネットワーク] で▼を選択し、接続するご自宅の Wi-Fi を選択します。

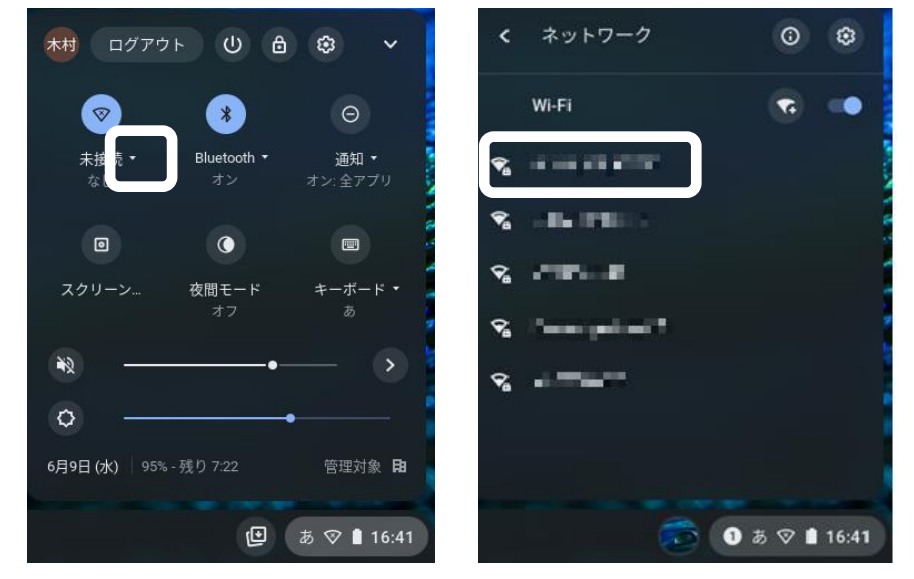

- 3. パスワードを入力します。
- ※パスワードはご自宅のWI-FIルーター等にシールなどで表記されているケースが多いです。

| Wi-Fi ネットワークへの接続               |    |
|--------------------------------|----|
| SSID                           |    |
| APROVED BY                     |    |
| セキュリティ                         |    |
| PSK (WPA または RSN)              | ~  |
| パスワード                          |    |
| 1                              | o  |
|                                |    |
| このデバイスの他のユーザーにこのネットワークの使用を許可する |    |
|                                |    |
| キャンセル                          | 接続 |
|                                |    |

シャットダウンしてしまった場合に自宅のネットワークに接続する手順

1. 電源オン後、表示されるネットワーク接続で自宅の Wi-Fi を選択します。

2. パスワードを入力します。

※パスワードはご自宅の WI-FI ルーター等にシールなどで表記されているケースが多いで す)

| Wi-Fi ネットワークへの接続          |          |   |
|---------------------------|----------|---|
| SSID                      |          |   |
| 5.0 Page 1982             |          |   |
| セキュリティ                    |          |   |
| PSK (WPA または RSN)         |          | ~ |
| パスワード                     |          |   |
| 1                         |          | 0 |
| このデバイスの他のユーザーにこのネットワークの使用 | 用を許可する   |   |
|                           | キャンセル 接続 | 1 |

3. QR コードでログインします。